## **Tutorial : How to Access Scopus via Research4life**

- 1- Goto library website either by typing the URL as below or via university Website:
  - a. <u>http://library.birzeit.edu/library</u>
  - b. From University website by clicking on library link as below:
    - 🔒 birzeit.edu

| b: removing | 0 | DL with TubeOffline     | 9           | FREE TRIAL         | Ø | Network-   | Tools.com |                   |           |     |
|-------------|---|-------------------------|-------------|--------------------|---|------------|-----------|-------------------|-----------|-----|
|             |   | BIRZEIT<br>Breast Cance |             | RSITY<br>ess Month |   | Ritaj      | Library   | Fada              | GIVE TODA | λY  |
|             |   | About                   | Academics ~ |                    |   | Research 🗸 |           | Admissions $\lor$ |           | Com |

2- From right box labeled "Online Services" click on "Online Databases", as below:

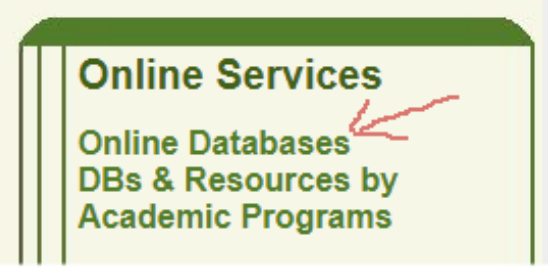

3- From Research for Life group (#53), choose HINARI, see below:

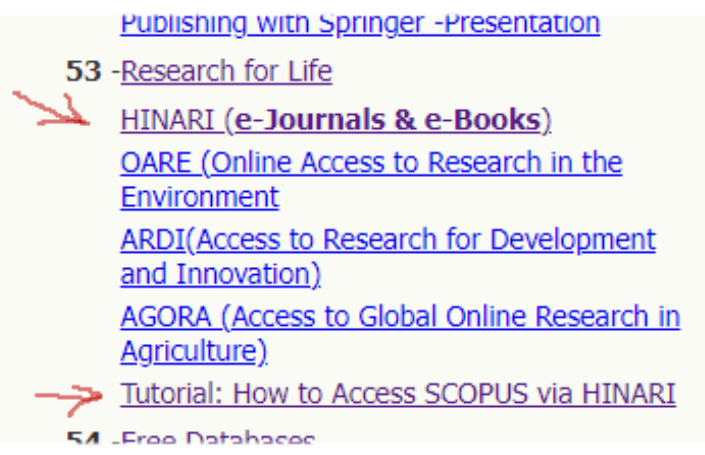

4- At research4life website , choose the complete collection icon, as shown below:

Research4Life complete collections Hinari AGORA OARE ARDI GOALI → 5- Now, click on content and choose Databases.

| research4life                                                                                                    | Content ∽ Collections ∽                  |
|----------------------------------------------------------------------------------------------------|------------------------------------------|
|                                                                                                    | Journals                                 |
| Home / Content associated with Hinari                                                                                                    | Books                                    |
|                                                                                                    | 2 Reference Sources                      |
| Linari Content associated with                                                                                                    | Hinari Databases                         |
| Research for Health                                                                                                    | Free Collections Databases               |
|                                                                                                    | Publishers                               |
| Hinari offers access to thousands of journals, books, and other informations. The journals and books can be searched through a special ver | ation resources in b<br>Recent Resources |
| databases.                                                                                                    | Subjects                                 |

6- Scroll down to see the publisher at the left column, click on the box near Elsevier

| □ World Health Organiza  | (7) |
|--------------------------|-----|
| 🗆 Lens, The              | (3) |
| CABI Publishing          | (2) |
| □ EBSCO Publishing       | (2) |
| ✓ Elsevier               | (2) |
| □ International Labour O | (2) |
| Show more                |     |

Publisher

7- You will find Scopus database at the right , you may need to scroll up to see it.

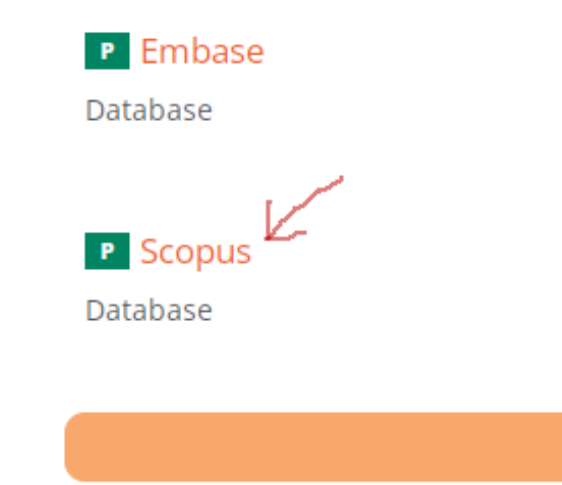

8- Now, at Scopus website choose the button, continue anonymously

## Scopus

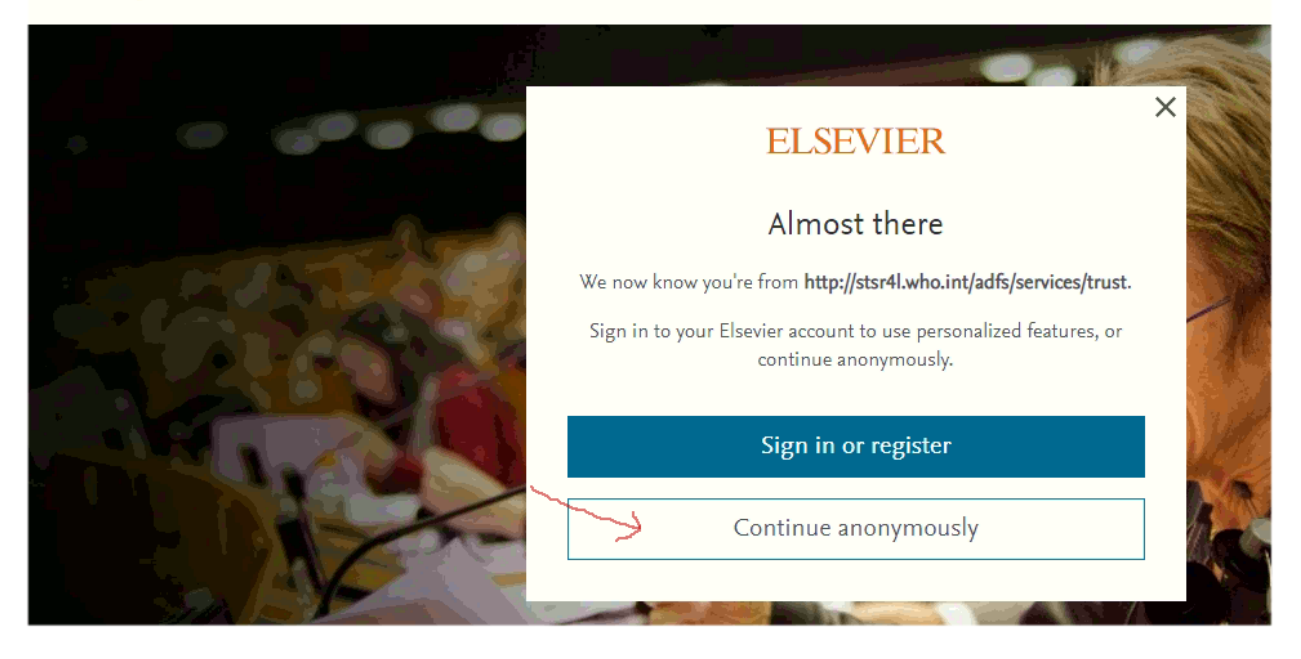

9- Do your search and then you can refine your results to see only contents you can open as full text, by choosing or open access options as below, and then click the button "Limit to"

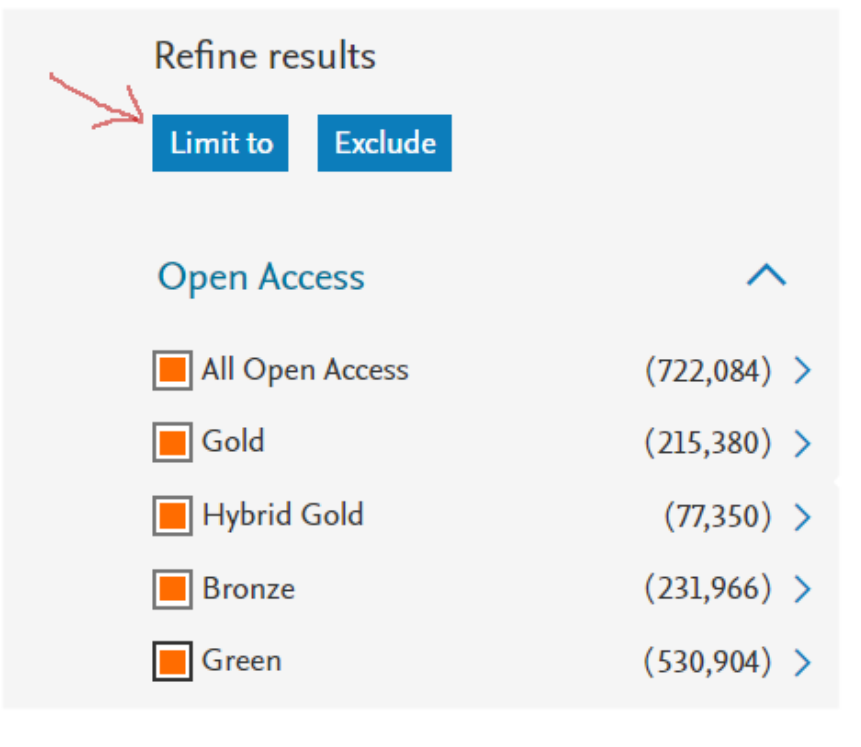

End of tutorial. Asad Tom <u>asadt@birzeit.edu</u>, "ext. 2201"